## Instrukcja użytkowania systemu Ebok

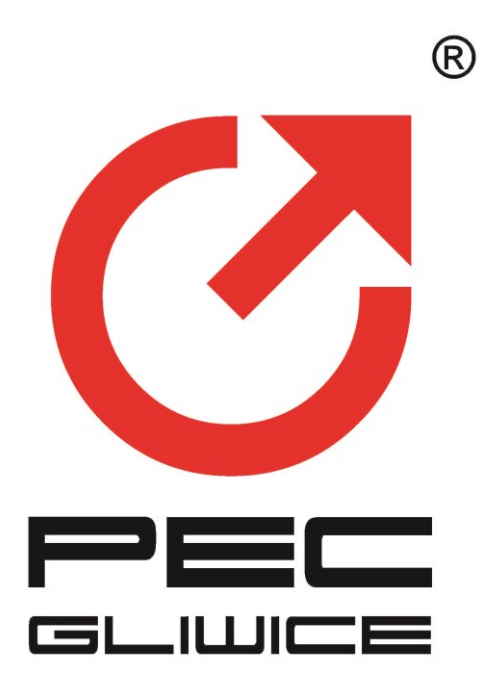

Wszelkie prawa autorskie do niniejszego dokumentu oraz informacji w nim zawartych, w tym do elementów graficznych , niezastrzeżone przez podmioty trzecie, stanowią wyłączną własność PEC GLIWICE Sp. z o.o z siedzibą w Gliwicach , ul. Królewskiej Tamy 135.

Elementy graficzne pochodzące z systemu eBOK stanowią własność PEC GLIWICE Sp. z o.o.

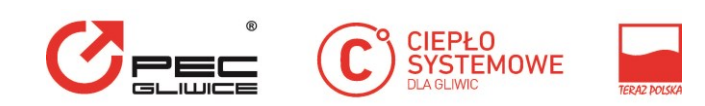

# Spis treści

| 1. | Informacje ogólne                                                   | 4    |
|----|---------------------------------------------------------------------|------|
| 2. | Strona startowa aplikacji                                           | 5    |
|    | 2.1 Widok ekranu logowania                                          | 5    |
|    | 2.2 Rejestracja użytkownika                                         | 5    |
|    | 2.4 Logowanie do systemu                                            | . 11 |
| 3. | Główne elementy aplikacji eBOK                                      | . 12 |
|    | 3.1 Ekran aplikacji                                                 | . 12 |
|    | 3.2 Kontekst- działanie w imieniu swoim i reprezentowanych Klientów | . 12 |
| 4. | Klient                                                              | . 14 |
|    | 4.1 Podgląd danych                                                  | . 14 |
| 5. | Faktury i Saldo                                                     | . 14 |
|    | 5.1 Faktury                                                         | . 14 |
|    | 5.1.1 Wykaz faktur                                                  | . 14 |
|    | 5.1.2 Wykaz faktur dla wszystkich Klientów konta                    | . 16 |
|    | 5.2 Salda                                                           | . 16 |
| 6. | Umowy                                                               | . 17 |
|    | 6.1 Umowy                                                           | . 17 |
|    | 6.1.1 Wykaz aneksów                                                 | . 18 |
|    | 6.2 Punkty                                                          | . 18 |
| 7. | Liczniki                                                            | . 20 |
|    | 7.1 Wykaz liczników                                                 | . 20 |
|    | 7.3 Raport odczytów                                                 | . 21 |
| 8. | Wnioski                                                             | . 22 |
|    | 8.1 Zmiana danych                                                   | . 22 |
|    | 8.1.2 Zmiana danych "W imieniu"                                     | . 23 |

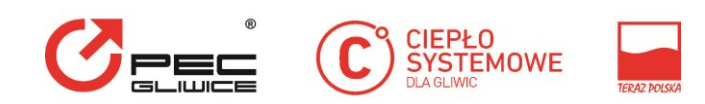

| 8.1.3 Powiadomienia e-mail                                                      | 24 |
|---------------------------------------------------------------------------------|----|
| 8.2 Zgłaszanie wniosku                                                          | 25 |
| 8.3 Sprawy                                                                      | 26 |
| 9. Wiadomości                                                                   | 27 |
| 10. Temperatury                                                                 | 28 |
| 11. Analizy                                                                     | 29 |
| Menu "Analizy" przenosi do wykazu analiz kosztów i zużycia w tym zużycia ciepła | 29 |
| 11.1 Analiza kosztów i zużycia                                                  | 29 |
| 11.2 Analiza zużycia ciepła                                                     |    |
| 12. Zmiana Hasła                                                                |    |
| 13. Wylogowanie                                                                 |    |

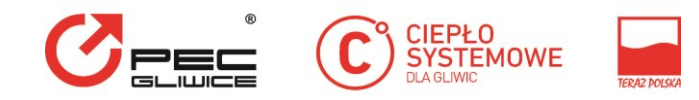

## 1. Informacje ogólne

Elektroniczne Biuro Obsługi Klienta (eBOK) jest aplikacją umożliwiającą klientom PEC GLIWICE Sp. z o. o szybki dostęp do danych związanych z zawartą umową sprzedaży ciepła poprzez przeglądarkę internetową.

Dzięki aplikacji klienci uzyskują możliwość:

- Sprawdzenia bieżącego stanu konta opłat za usługi dostawy ciepła;
- Uzyskania informacji o bieżących płatnościach;
- Dostępu do historii płatności;
- Dostępu do faktur w formacie PDF;
- Podglądu danych o urządzeniach i układach pomiarowo-rozliczeniowych i wodomierzach oraz odczytach ( zwane dalej licznikami);
- Podgląd do danych o zawartych umowach sprzedaży ciepła i obiektach, których umowy dotyczą;
- Zgłaszania wniosków w określonych sprawach, oraz podgląd złożonych wniosków;
- Podglądu danych teleadresowych oraz zgłaszania wniosków o zmianę danych;
- Dostępu do powiadomień i wiadomości wysyłanych przez Przedsiębiorstwo.

Dostęp do serwisu możliwy jest po wcześniejszej rejestracji. Opis rejestracji oraz użytkowania serwisu opisane są w kolejnych rozdziałach.

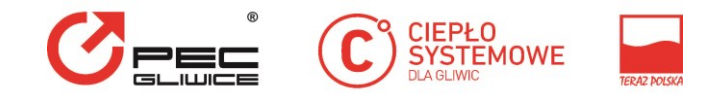

### 2. Strona startowa aplikacji

#### 2.1 Widok ekranu logowania

|                             | CIEPŁO<br>SYSTEMOWE<br>DARAME | TILU YOOM                                 |                           | eBOK                                       |
|-----------------------------|-------------------------------|-------------------------------------------|---------------------------|--------------------------------------------|
| LOGOWANIE                   | Nier                          | E-mail<br>Hasło<br>ZALOGUJ :              | ► Przypomnij haslo<br>SIE |                                            |
| and the second              | Przedsiębio                   | rstwo Energetyki                          | Cieplnej - GLIWICE Spółka | a Z O. O.                                  |
|                             |                               | Ø                                         |                           | ()                                         |
| ul. Królewski<br>44 - 100 ( | ej Tamy 135<br>Sliwice        | <b>32 335 01 05</b><br>роп-рт. 7:00-15:00 | office@pec.gliwice.pl     | 32 335 01 10<br>Pogotowie deplownicze 25/7 |

Do serwisu Ebok można wejść wpisując do przeglądarki adres: <u>http://ebok.pec-gliwice.pl</u> lub bezpośrednio ze strony internetowej przedsiębiorstwa <u>www.pec.gliwice.pl</u> Po wejściu do serwisu eBOK wyświetlona zostaje strona startowa systemu. Na stronie dostępne są opcje:

- Rejestracja użytkownika;
- Przypomnienie hasła;
- Logowanie;
- Linki i dane kontaktowe.

#### 2.2 Rejestracja użytkownika

W celu uzyskania dostępu do serwisu eBOK należy zarejestrować się w systemie. Proces rozpoczyna się od wejścia na stronę rejestracji (odnośnik "Zarejestruj się") i wypełnienia formularza.

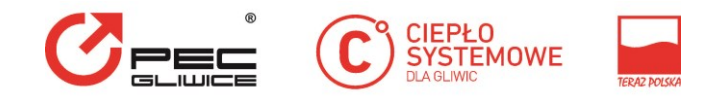

Pola, które muszą zostać wypełnione, oznaczone są gwiazdką (\*).

| Kim jesteś?                                                                            | Klient indywidualny O Klient biznesowy                                                                                               |
|----------------------------------------------------------------------------------------|----------------------------------------------------------------------------------------------------|
| PESEL: *                                                                               | PESEL                                                                                                    |
| Nr ew. nabywcy: *                                                                      | Numer nabywcy                                                                                                    |
| Nazwa nabywcy: *                                                                       | Nazwa                                                                                                    |
| Adres nabywcy: *                                                                       | Wprowadź adres                                                                                                    |
| Login: *                                                                               | Wprowadź e-mail                                                                                                    |
| Hasło: *                                                                               |                                                                                                    |
| Powtórz hasło: *                                                                       |                                                                                                    |
| <ul> <li>Wyrażam zgodi marketingowyc</li> <li>Potwierdzam, i akceptuję go *</li> </ul> | ę na przetwarzanie danych osobowych przez PEC Gliwice w celach<br>h *<br>ż zapoznałem się z niniejszym regulaminem serwisu eBOK oraz |
|                                                                                        | Wyślij                                                                                                    |

Należy wypełnić odpowiednie pola:

- Numer ewidencyjny nabywcy (umieszczany na fakturze, 6 cyfrowy numer po słowie NABYWCA);
- Dane klienta-, NIP (klient biznesowy) lub PESEL( klient indywidualny), nazwa, adres;
- Login (adres e-mail- opisany poniżej);
- Hasło oraz powtórzenie hasła (powinno posiadać nie mniej niż 5 i nie więcej niż 30 znaków, zawierać przynajmniej jedną cyfrę );
- Akceptację regulaminu;
- Zgodę na przetwarzanie danych.

Elementem niezbędnym podczas rejestracji jest adres e-mail użytkownika. Adres wykorzystywany jest, jako część mechanizmu potwierdzania tożsamości osoby lub firmy rejestrującej się. Na podany podczas rejestracji adres e-mail wysłana zostanie wiadomość potwierdzająca rejestrację do serwisu eBOK.

Po wypełnieniu odpowiednich pól, należy wysłać wniosek rejestracyjny (przycisk "Wyślij"). Wyświetlony zostaje wówczas komunikat dotyczący dalszego postępowania.

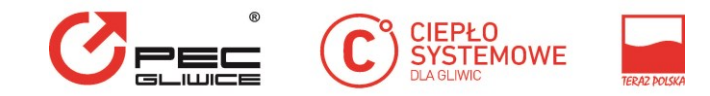

Dziękujemy za złożenie wniosku o dostęp do serwisu eBOK. W tej chwili Państwa wniosek jest przetwarzany. Na podany we wniosku adres email zostanie wkrótce wysłana wiadomość. W celu kontynuowania procesu rejestracji prosimy o odebranie poczty elektronicznej i postępowanie zgodnie z instrukcjami zawartymi w otrzymanej wiadomości.

Na podany adres e-mail wysyłana jest wiadomość informująca o rejestracji w serwisie, oraz odnośnik do potwierdzenia rejestracji. W celu potwierdzenia zgodności osoby zgłaszającej z podanym adresem e-mail należy kliknąć w przesłany w mailu link.

| Od: e-b                                                                       | ook                                                                                                 |                                                                                                    | 6 wrz 201                                                                                                |
|-------------------------------------------------------------------------------|----------------------------------------------------------------------------------------------------|----------------------------------------------------------------------------------------------------|----------------------------------------------------------------------------------------------------|
| Do: mn                                                                        | ie k @wp.pl                                                                                         |                                                                                                    |                                                                                                    |
| Temat: We                                                                     | ryfikacja e-mail                                                                                    |                                                                                                    |                                                                                                    |
| Aby potwierdzić swoje da<br>sekret=u1qdmr0v6s5ipsc<br>odpowiadaj na tę wiadom | ne rejestracyjne kliknij w poniżs<br>mt1vtalzxng4way W ciągu kilku<br>ość. Wiadomość wysłana na ten | zy link. https://eboktest.pec.gliwice.pl/public/<br>Ini poinformujemy Cię o aktywacji konta w e<br>adres e-mail nie zostanie odebrana i pozosta | weryfikacja-email?email=ka@wp.pl&<br>-bok Wiadomość wygenerowana automatycznie. !<br>nie bez odpowiedzi. |

Uruchomienie załączonego w wiadomości linka włącza przeglądarkę oraz otwiera stronę serwisu z komunikatem informującym o poprawnej weryfikacji adresu e-mail. Nie jest wymagane wykonywanie żadnych dodatkowych akcji przez użytkownika.

Serwis eBOK oczekuje przez 72 godziny na reakcję zwrotną klienta tj. na uruchomienie przez niego linku potwierdzenia. Po 72 godzinach wnioski niepotwierdzone przez klientów są anulowane. W takim wypadku należy na nowo rozpocząć procedurę rejestracji.

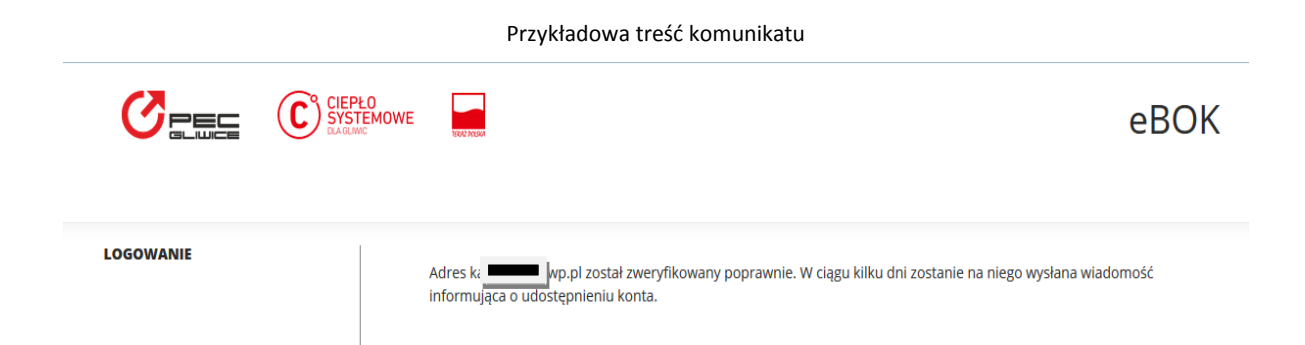

Uwaga! Dokonanie rejestracji nie powoduje uzyskania dostępu do portalu. Państwa wniosek zostanie zweryfikowany przez operatora przedsiębiorstwa a następnie po poprawnej weryfikacji nastąpi aktywowanie konta.

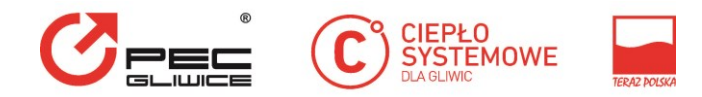

Użytkownik eBOK jest informowany o aktywacji konta za pomocą e-maila przesłanego na adres zgodny z loginem do konta eBOK.

Treść maila z informacją o aktywacji: Informujemy, że konto eBOK zostało aktywowane! Zapraszamy do korzystania z systemu eBOK https://eboktest.pec.gliwice.pl Pozdrawiamy

#### 2.3 Przypomnienie hasła

W przypadku zapomnienia przez użytkownika hasła istnieje procedura przypomnienia hasła (tzw. awaryjna zmiana hasła), aby z niej skorzystać należy kliknąć odnośnik "Przypomnij hasło" dostępny na stronie startowej serwisu eBOK. Po jego uruchomieniu wyświetlana jest strona, na której należy wpisać adres e-mail podany podczas rejestracji.

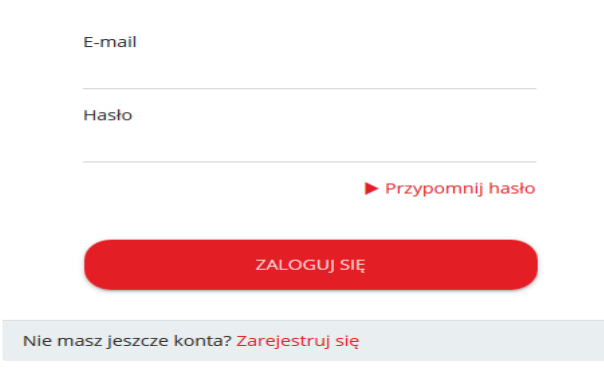

Procedura składa się z dwóch kroków. W kroku pierwszym, wyświetlana jest strona, na której należy podać NIP (klient biznesowy) lub PESEL ( klient indywidualny), numer ewidencyjny Nabywcy oraz login (adres e-mail) podany podczas rejestracji. Numer ewidencyjny Nabywcy, NIP lub PESEL podlegają weryfikacji w ten sam sposób, jak w przypadku składania wniosku rejestracyjnego.

| S                             | °<br>Pec<br>Gliuice                                                                                      | CIEPŁO<br>SYSTEMOWE<br>DLA GLIWIC                                                                        |     |
|-------------------------------|----------------------------------------------------------------------------------------------------|----------------------------------------------------------------------------------------------------|-----|
| CIEPLO<br>SYSTEMOWE<br>RAGING | ROO PERM                                                                                                 | e                                                                                                    | вок |
| PRZYPOMNIENIE HASŁA           | Jeśli zapomniałeś hasła d<br>pomocy prosimy o kontal<br>W pierwszej kolejności wj<br>Twojej osoby.<br>Po | do serwisu, to niniejsza strona umożliwi Ci ustawienie nowego hasła. W celu uzyskania<br>akt pod numerem |     |
|                               | Kim jesteś?<br>PESEL: *<br>Nr ew. nabywcy: *<br>Login: *                                                 | Klient indywidualny O Klient biznesowy PESEL Numer nabywcy Wprowadź e-mail ZATWIERDŹ                     |     |

Do zarejestrowanego w systemie użytkownika na podany w loginie adres e-mail, zostanie wysłana wiadomość z wygenerowanym kodem oraz odnośnikiem do strony eBOK. Krok drugi - użytkownik proszony jest o wpisanie na stronie serwisu podanego w mailu 8 cyfrowego kodu aktywacyjnego oraz podanie nowego hasła, które powinno spełniać kryteria złożoności opisane w Regulaminie (Rozdz. I pkt. 4 lit o). Czas na wprowadzenie nowego hasła wynosi 15 minut począwszy od wysłania wniosku. Jeżeli użytkownik nie zdąży wykonać zmiany hasła w tym czasie, proces należy zacząć od nowa.

| Przykładowa treść komunikatu |
|------------------------------|
|------------------------------|

|                     |                                                                                          |                                                                                                    | eBOK                                                                                                    |  |
|---------------------|------------------------------------------------------------------------------------------|----------------------------------------------------------------------------------------------------|----------------------------------------------------------------------------------------------------|--|
| PRZYPOMNIENIE HASŁA | Przed chwilą z<br>otrzymanej wi<br>na to 15 minut<br>Jeśli nie otrzyn<br>po raz kolejny, | ostał wysłany do Ciebie kod aktywacyjny. Od<br>adomości do pola "Kod aktywacyjny". Wprow<br>. Jeśli nie zdążysz, to proces trzeba będzie ro<br>nasz wiadomości w ogóle lub otrzymasz ją zb<br>to skontaktuj się z Biurem Obsługi Klienta.<br>Pola, które muszą zostać wypełnion | ibierz pocztę, po czym skopiuj kod aktywacyjny z<br>wadź też nowe hasło oraz zatwierdź formularz. Masz<br>ozpocząć od nowa.<br>byt późno, to spróbuj ponownie. Jeśli dzieje się tak<br>ne, oznaczone są gwiazdką (*). |  |
|                     | Kod aktyw<br>Nowe has<br>Powtórz h                                                       | acyjny: * 8 znakowy kod aktywacy<br>lo: *asło: *                                                                                                    | ZMIEŃ HASŁO                                                                                                    |  |

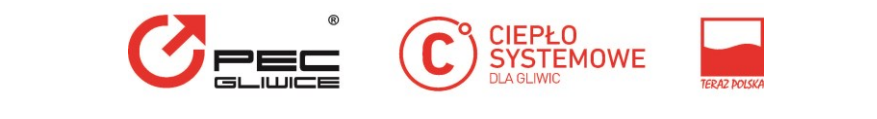

Przykładowa treść e-maila z kodem do zmiany hasła

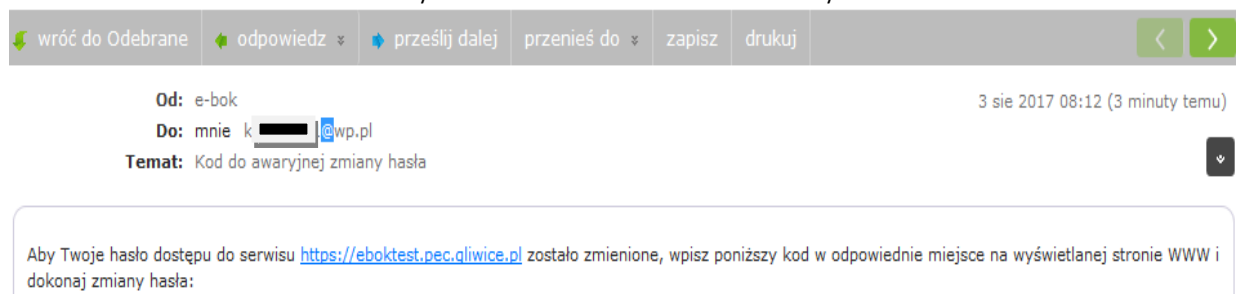

Kod do zmiany hasła: 905294d0

Jeżeli zmiana hasła przebiegła pozytywnie na stronie wyświetli się komunikat informujący o zmianie hasła oraz dodatkowo zostanie wysłany mail na podany adres mailowy użytkownika.

| <u>Przykładowa treść komunikatu</u> |                                 |                                                                                                    |      |  |
|-------------------------------------|---------------------------------|----------------------------------------------------------------------------------------------------|------|--|
|                                     | C CIEPŁO<br>SYSTEMOWE<br>DAGLMC |                                                                                                    | eBOK |  |
| PRZYPOMNIENIE HASŁA                 |                                 | Twoje hasło zostało zmienione. Możesz teraz przejść na stronę główną i użyć go do zalogowania.<br>Strona główna |      |  |

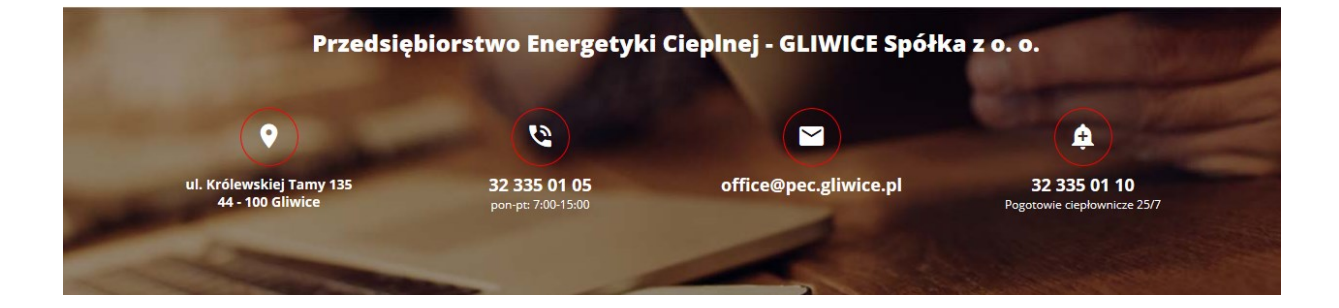

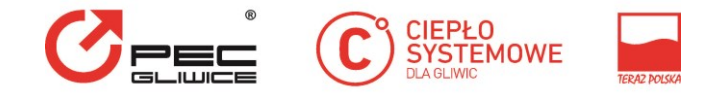

Przykładowa treść e-maila awaryjnej zmiany hasła

| Od: e-bok                                                                                                    | 3 sie 2017 08:19 (4 godziny temu) |
|----------------------------------------------------------------------------------------------------|-----------------------------------|
| Do: mnie wp.pl                                                                                                |                                   |
| Temat: Awaryjna zmiana hasła                                                                                  | *                                 |
|                                                                                                    |                                   |
| Hasło zostało zmienione (awaryjne <mark>).</mark>                                                             |                                   |
| Jeśli Ty to zrobiłeś(aś), możesz zignorować tę wiadomość e-mail.                                              |                                   |
| Jeśli to nie Ty to zrobiłeś(aś), w celu zabezpieczenia swojego konta skontaktuj się z nami tel. 32 335 02 13. |                                   |
|                                                                                                    |                                   |

#### 2.4 Logowanie do systemu

|                              | CIEPŁO<br>SYSTEMOWE<br>DAGUNC | 100.0004                                       |                            | eBOK                                        |
|------------------------------|-------------------------------|------------------------------------------------|----------------------------|---------------------------------------------|
| LOGOWANIE                    |                               | E-mail<br>Hasło                                |                            |                                             |
|                              |                               |                                                | Przypomnij hasło           |                                             |
|                              |                               | ZALOGUJ                                        | SIĘ                        |                                             |
|                              | Nie r                         | masz jeszcze konta? <mark>Zarejestruj s</mark> | ię                         |                                             |
|                              | Przedsiębio                   | rstwo Energetyk                                | i Cieplnej - GLIWICE Spółk | (a z o. o.                                  |
| C                            | ) and the second              |                                                | Ŭ                          |                                             |
| ul. Królewskie<br>44 - 100 ( | ej Tamy 135<br>Gliwice        | 32 335 01 05<br>pon-pt: 7:00-15:00             | office@pec.gliwice.pl      | 32 335 01 10<br>Pogotowie ciepłownicze 25/7 |

Podczas logowania należy wprowadzić login (e-mail) oraz hasło, które użytkownik wpisał przy składaniu wniosku rejestracyjnego.

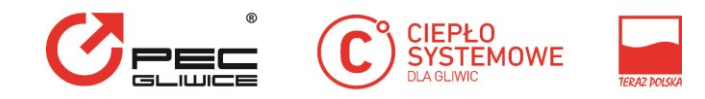

## 3. Główne elementy aplikacji eBOK

#### 3.1 Ekran aplikacji

Po zalogowaniu się w serwisie użytkownikowi wyświetlana zostaje strona główna. Zawiera ona informacje o zalogowanym użytkowniku – jego login, nazwa klienta, kod (numer nabywcy) i adres.

|                               | kamyi yp.pl 🂠 🕜 🕛                                                                                                    |
|-------------------------------|----------------------------------------------------------------------------------------------------|
| Klient: ZV Kod: :             | 2001 Adres: Ar LIWICE                                                                                                    |
| Klient Faktury i saldo        | Umowy Liczniki Wnioski Wiadomości Temperatury Analizy                                                                                                    |
| <b>KLIENT</b><br>Dane klienta | ← Powrót                                                                                                    |
| РОМОС 🗸                       | DANE KLIENTA                                                                                                    |
| I                             | Dane ogólne Powladomienia                                                                                                    |
|                               | Nr ewid. nabywcy: 200                                                                                                    |
|                               | Nazwa: ZATA                                                                                                    |
|                               | NIP:                                                                                                    |
|                               | REGON:                                                                                                    |
|                               | FAX:                                                                                                    |
|                               | Adres: //5, GLIWICE                                                                                                    |
|                               | Kod pocztowy: 44-121                                                                                                    |
|                               | Poczta: GLIWICE                                                                                                    |
|                               | <ul> <li>Wyrażam zgodę na przetwarzanie danych osobowych przez PEC Gliwice w celach marketingowych.</li> <li>Wyrażam zgodę na udostępnienie lub powierzenie danych osobowych przez PEC Gliwice innemu administratorowi danych w celach marketingowych na zasadach określonych przepisami o Ochronie danych osobowych.</li> </ul> |

W górnej części ekranu znajduje się menu główne, które pozwala na dostęp do wszystkich funkcji serwisu. Poszczególne opcje umożliwiają:

- Klient- dostęp do danych klienta;
- Faktury i saldo- podgląd faktur za sprzedaż ciepła oraz stan rozliczeń finansowych;
- Umowy- dostęp do umów sprzedaży klienta;
- Liczniki- dostęp do liczników i odczytów;
- Wnioski- dostęp do wniosków klienta, możliwość zgłaszania wniosku o zmianę danych lub innego wniosku;
- Temperatury- dostęp do temperatur zewnętrznych;
- Analizy- dostęp do wykresów przedstawiających poniesione koszty oraz zużycia.

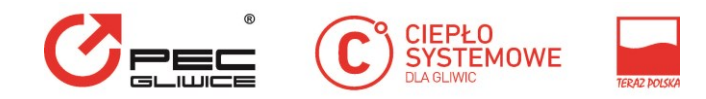

#### 3.2 Kontekst- działanie w imieniu swoim i reprezentowanych Klientów

Do każdego konta przypisany jest jeden użytkownik. Jest to Klient lub/ i Reprezentant Klienta (np. zarządca wspólnot). Użytkownik konta ma dostęp do danych klientów, których reprezentuje. Lista Klientów przypisanych do konta jest wyświetlana po rozwinięciu panelu wyboru Klienta. Panel rozwija się po kliknięciu w nazwę Klient na ekranie danych Klienta

| Vyszukaj k                | lienta                                                               |                                                                                  |                                                                                                    |
|---------------------------|----------------------------------------------------------------------|----------------------------------------------------------------------------------|----------------------------------------------------------------------------------------------------|
| Klient:<br>Kod:<br>Adres: | ZARZĄD BUDYNKÓW MIEJSKICH<br>152405<br>Dolnych Wałów 11 skr. pocz.57 | H I TOWARZYSTWO BUDOWNIC<br>, GLIWICE                                            | TWA SPOŁECZNEGO Sp.z o.o.                                                                                                    |
| (lient:<br>(od:<br>Adres: | WSPÓLNOTA MIESZKANIOWA 1<br>103929<br>Andersa 13, GLIWICE            | NIERUCHOMOŚCI przy ul.Ander                                                      | sa 13                                                                                                    |
| lient:<br>od:<br>dres:    | WSPÓLNOTA MIESZKANIOWA M<br>200124<br>Asnyka 30, GLIWICE             | NIERUCHOMOŚCI PRZY UL. ASN                                                       | YKA 30                                                                                                    |
|                           |                                                                      |                                                                                  |                                                                                                    |
|                           |                                                                      | Nr ewid. nabywcy:                                                                | 152405                                                                                                    |
|                           |                                                                      | Nr ewid. nabywcy:<br>Nazwa:                                                      | 152405<br>ZARZĄD BUDYNKÓW MIEJSKICH I TOWARZYSTWO BUDOWNICTWA SPOŁECZNEGO Sp.z<br>o.o.                                                                                   |
|                           |                                                                      | Nr ewid. nabywcy:<br>Nazwa:<br>NIP:                                              | 152405<br>ZARZĄD BUDYNKÓW MIEJSKICH I TOWARZYSTWO BUDOWNICTWA SPOŁECZNEGO Sp.z<br>o.o.<br>6312243307                                                                     |
|                           |                                                                      | Nr ewid. nabywcy:<br>Nazwa:<br>NIP:<br>REGON:                                    | 152405<br>ZARZĄD BUDYNKÓW MIEJSKICH I TOWARZYSTWO BUDOWNICTWA SPOŁECZNEGO Sp.z<br>o.o.<br>6312243307<br>276567632                                                        |
|                           |                                                                      | Nr ewid. nabywcy:<br>Nazwa:<br>NIP:<br>REGON:<br>FAX:                            | 152405<br>ZARZĄD BUDYNKÓW MIEJSKICH I TOWARZYSTWO BUDOWNICTWA SPOŁECZNEGO Sp.z<br>o.o.<br>6312243307<br>276567632<br>339-29-47                                           |
|                           |                                                                      | Nr ewid. nabywcy:<br>Nazwa:<br>NIP:<br>REGON:<br>FAX:<br>Adres e-mail:           | 152405<br>ZARZĄD BUDYNKÓW MIEJSKICH I TOWARZYSTWO BUDOWNICTWA SPOŁECZNEGO Sp.z<br>o.o.<br>6312243307<br>276567632<br>339-29-47                                           |
|                           |                                                                      | Nr ewid. nabywcy:<br>Nazwa:<br>NIP:<br>REGON:<br>FAX:<br>Adres e-mail:<br>Adres: | 152405<br>ZARZĄD BUDYNKÓW MIEJSKICH I TOWARZYSTWO BUDOWNICTWA SPOŁECZNEGO Sp.z<br>o.o.<br>6312243307<br>276567632<br>339-29-47<br>Dolnych Wałów 11 skr. pocz.57, GLIWICE |

Pierwszym na liście jest zawsze Klient lub Reprezentant Klienta, który zalogował się jako użytkownik serwisu. Kolejnymi na liście rozwijanej są Klienci, którzy udzielili użytkownikowi eBOK prawa do występowania w ich imieniu. Klienta z listy można wyszukać wpisując fragment jego nazwy, kodu lub adresu w pole wyszukiwania. Wskazanie na Klienta z listy powoduje tzw. zmianę kontekstu pracy aplikacji eBOK. Wybrany Klient zostaje wprowadzony do komponentu danych klienta. Od tego momentu dane wyświetlane w eBOK dotyczą wyłącznie tego klienta.

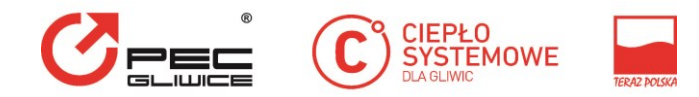

### 4. Klient

Menu "Klient" zawiera podstawowe dane Klienta zarejestrowanego w systemie oraz powiadomieniach wysłanych klientowi przez przedsiębiorstwo.

#### 4.1 Podgląd danych

Zalogowany użytkownik portalu ma możliwość podglądu podstawowych danych Klienta zawierających:

- numer ewidencyjny nabywcy;
- dane ogólne- nazwę, numer NIP, Regon
- dane teleadresowe- adres, włącznie z adresem korespondencyjnym, numer telefonu, faksu, adresu e-mail;
- informacje o zgodzie lub sprzeciwie na przetwarzanie danych w celach marketingowych

### 5. Faktury i Saldo

#### 5.1 Faktury

Menu "Faktury" umożliwia użytkownikowi podgląd informacji związanych z wystawionymi fakturami za sprzedaż ciepła.

#### 5.1.1 Wykaz faktur

Uruchomienie opcji "Faktury za sprzedaż ciepła" powoduje wyświetlenie listy faktur wystawionych danemu Klientowi. Dla każdej faktury prezentowany jest jej numer, miesiąc sprzedaży, data wystawienia, termin płatności , wartość brutto oraz informacja o dokonanych wpłatach. Wykaz faktur jest wzbogacony o słupkowy wykres pokazujący wartość brutto.

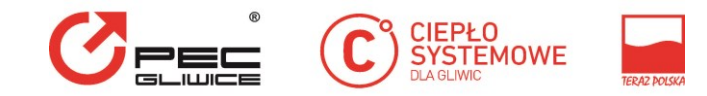

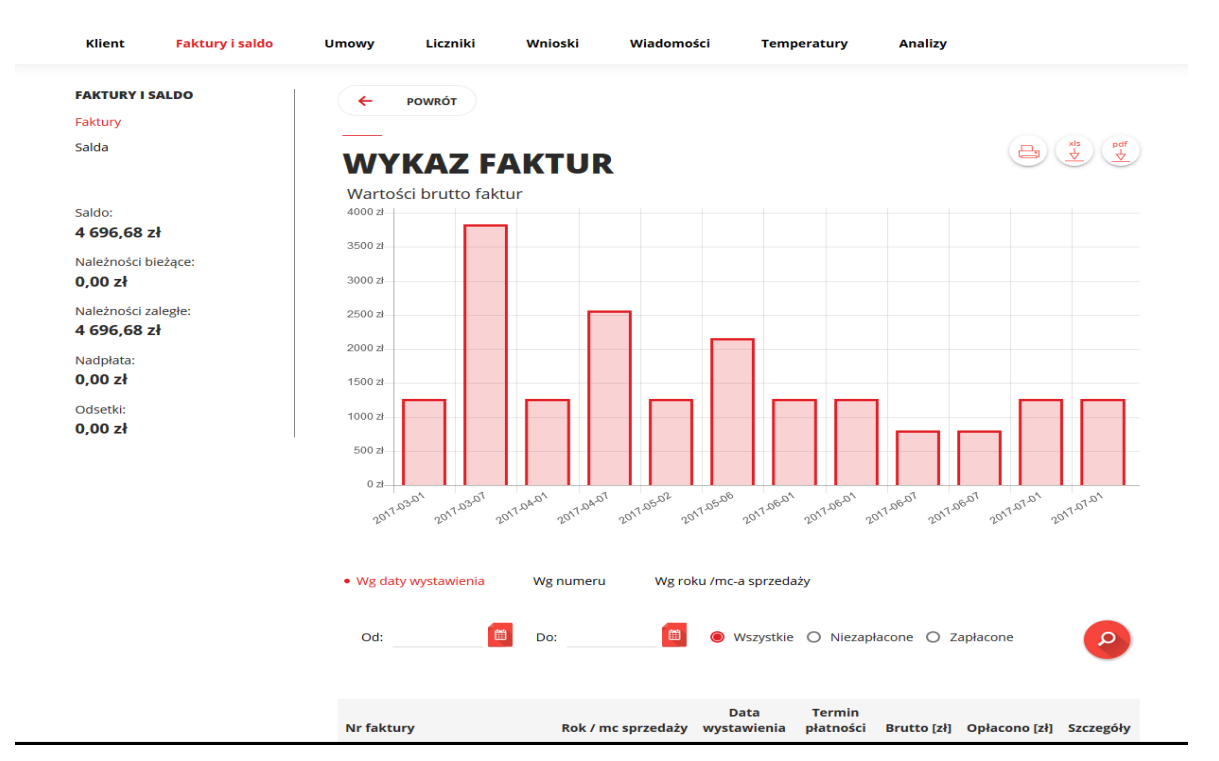

Wykaz może być filtrowany według: daty wystawienia, numeru faktury, roku/miesiąca sprzedaży. W przypadku, gdy lista faktur nie mieści się na jednym ekranie, jest ona dzielona na strony. Poruszanie się między poszczególnymi stronami umożliwiają odnośniki znajdujące się pod listą – "poprzednie", "[1]", "[2]", … "następne".

Wskazanie ikonki <sup>22</sup> umieszczonej przy danej fakturze pozwala na podgląd nagłówka faktury.

# PODGLĄD NAGŁÓWKA FAKTURY

| Numer Faktury:       | 106686/2017 |
|----------------------|-------------|
| Rok/mc sprzedaży:    | 2017-08     |
| Data wystawienia:    | 2017-08-01  |
| Termin płatności:    | 2017-08-21  |
| Wartość netto [zł]:  | 1 030,98    |
| VAT [zł]:            | 237,13      |
| Wartość brutto [zł]: | 1 268,11    |

Wskazanie ikonki umieszczonej przy danej fakturze pozwala na pobranie obrazu jej kopii w formie elektronicznej (plik w formacie PDF).

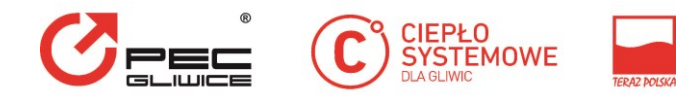

Na wykazie faktur jest dostępna akcja masowego pobierania faktur do pliku .zip. Pobier faktur PDF kompresowanej w pojedynczym pliku .zip.

Aplikacja eBOK umożliwia eksportowanie zestawienia faktur do pliku Excel, Ana przykład w celu dalszego przetwarzania w systemach informatycznych użytkownika. Uruchomienie opcji "Pobierz XLS" tworzy plik arkusza Excel, zawierający informacje o fakturach. W pliku umieszczane są faktury wskazane w kryteriach filtrowania nad listą faktur, czyli aktualnie wyświetlane faktury – na stronie bieżącej oraz poprzednich i następnych.

#### 5.1.2 Wykaz faktur dla wszystkich Klientów konta

Użytkownik będący właścicielem konta może reprezentować wielu Klientów. W takim przypadku, na wykazie faktur istnieje możliwość wyświetlenia faktur dla wszystkich Klientów powiązanych z kontem . Wykaz ten posiada dodatkową kolumnę Płatnik, która zawiera nazwę i kod Klienta. Utworzenie wykazu faktur dla wszystkich klientów reprezentowanych przez użytkownika następuje za pomocą przycisku \*.Poszczególnych klientów wybiera się z rozwijanej listy za pomocą przycisku \*. Wykaz faktur dla wszystkich Klientów nie zawiera wykresu słupkowego z wartością brutto faktur.

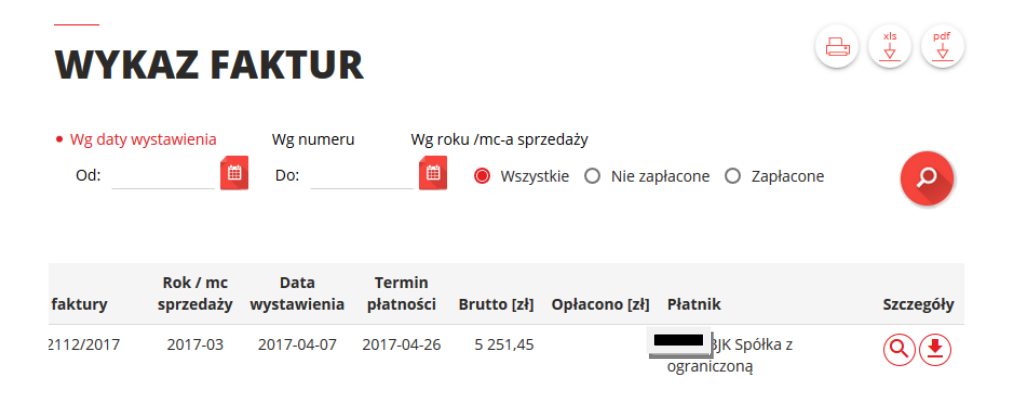

#### 5.2 Salda

Wykaz sald prezentuje stan rozliczenia obciążeń i wpłat Klienta. Po uruchomieniu wyświetlona zostaje lista zawierająca faktury i ich stan rozliczeń, oraz wpłaty.

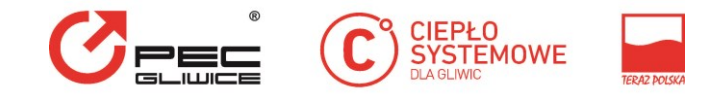

| Klient Faktury i saldo                              | Umowy Liczniki                                                                                                    | Wnioski W                                                                 | /iadomości Tem                                                                                 | nperatury Ai                                                                                   | nalizy                                                                    |                                              |
|-----------------------------------------------------|----------------------------------------------------------------------------------------------------|---------------------------------------------------------------------------|------------------------------------------------------------------------------------------------|------------------------------------------------------------------------------------------------|---------------------------------------------------------------------------|----------------------------------------------|
| FAKTURY I ROZLICZENIA<br>Faktury za sprzedaż ciepła | ← POWRÓT                                                                                                    |                                                                           |                                                                                                |                                                                                                |                                                                           | de                                           |
| Salda                                               | SALDA                                                                                                    |                                                                           |                                                                                                |                                                                                                | (                                                                         |                                              |
| Saldo:<br><b>0,00 zł</b>                            | Wg daty wystawienia                                                                                                    | Wg numeru                                                                 |                                                                                                |                                                                                                |                                                                           |                                              |
| Należności bieżące:<br><b>0,00 zł</b>               | Od:                                                                                                    | Do:                                                                       | 🗎 💿 Wszystki                                                                                   | e 🔿 Nie rozliczono                                                                             | e 🔘 Rozliczone                                                            | ρ                                            |
| Należności zaległe:<br><b>0,00 zł</b>               |                                                                                                    |                                                                           |                                                                                                |                                                                                                |                                                                           |                                              |
| Nadpłata:                                           | Numer dokumentu                                                                                                    | Rodzaj                                                                    | Data wystawienia                                                                               | Termin płatności                                                                               | Należność brutto [zł]                                                     | Saldo [zł                                    |
| 0,00 zł                                             | nadpłata                                                                                                    | Inny                                                                      | 2017-05-23                                                                                     | 2999-01-01                                                                                     | 0,00                                                                      | -4 676,44                                    |
| Odsetki:                                            | 3                                                                                                    | Faktura                                                                   | 2017-04-05                                                                                     | 2017-04-24                                                                                     | 131,63                                                                    | 0,00                                         |
|                                                     |                                                                                                    |                                                                           |                                                                                                |                                                                                                |                                                                           |                                              |
| 0,00 zł                                             | 3 9/2017                                                                                                    | Faktura                                                                   | 2017-04-05                                                                                     | 2017-04-24                                                                                     | 80,31                                                                     | 0,00                                         |
| 0,00 zł                                             | 3 9/2017<br>3 3/2017                                                                                                    | Faktura<br>Faktura                                                        | 2017-04-05<br>2017-04-04                                                                       | 2017-04-24<br>2017-04-24                                                                       | 80,31                                                                     | 0,00                                         |
| 0,00 zł                                             | 3 9/2017<br>3 3/2017<br>1 4/2017                                                                                               | Faktura<br>Faktura<br>Faktura                                             | 2017-04-05<br>2017-04-04<br>2017-04-01                                                         | 2017-04-24<br>2017-04-24<br>2017-05-02                                                         | 80,31<br>155,98<br>1 326,65                                               | 0,00<br>0,00<br>0,00                         |
| 0,00 zł                                             | 3 9/2017<br>3 3/2017<br>1 4/2017<br>1 5/2017                                                                                   | Faktura<br>Faktura<br>Faktura<br>Faktura                                  | 2017-04-05<br>2017-04-04<br>2017-04-01<br>2017-04-01                                           | 2017-04-24<br>2017-04-24<br>2017-05-02<br>2017-05-02                                           | 80.31<br>155.98<br>1 326,65<br>40 916,96                                  | 0,00<br>0,00<br>0,00<br>0,00                 |
| 0,00 zł                                             | 3 9/2017<br>3 3/2017<br>1 4/2017<br>1 5/2017<br>1 7/2017                                                                       | Faktura<br>Faktura<br>Faktura<br>Faktura<br>Faktura                       | 2017-04-05<br>2017-04-04<br>2017-04-01<br>2017-04-01<br>2017-04-01                             | 2017-04-24<br>2017-04-24<br>2017-05-02<br>2017-05-02<br>2017-05-02                             | 80,31<br>155,98<br>1 326,65<br>40 916,96<br>22 337,21                     | 0,00<br>0,00<br>0,00<br>0,00                 |
| 0,00 zł                                             | 3     9/2017       3     3/2017       1     4/2017       1     5/2017       1     7/2017       1     2/2017                    | Faktura<br>Faktura<br>Faktura<br>Faktura<br>Faktura<br>Faktura            | 2017-04-05<br>2017-04-04<br>2017-04-01<br>2017-04-01<br>2017-04-01<br>2017-04-01               | 2017-04-24<br>2017-04-24<br>2017-05-02<br>2017-05-02<br>2017-05-02<br>2017-05-02               | 80,31<br>155,98<br>1 326,65<br>40 916,96<br>22 337,21<br>247,61           | 0,00<br>0,00<br>0,00<br>0,00<br>0,00         |
| 0,00 zł                                             | 3     9/2017       3     3/2017       1     4/2017       1     5/2017       1     7/2017       1     2/2017       1     3/2017 | Faktura<br>Faktura<br>Faktura<br>Faktura<br>Faktura<br>Faktura<br>Faktura | 2017-04-05<br>2017-04-04<br>2017-04-01<br>2017-04-01<br>2017-04-01<br>2017-04-01<br>2017-04-01 | 2017-04-24<br>2017-04-24<br>2017-05-02<br>2017-05-02<br>2017-05-02<br>2017-05-02<br>2017-05-02 | 80.31<br>155.98<br>1 326.65<br>40 916.96<br>22 337.21<br>247.61<br>895.08 | 0,00<br>0,00<br>0,00<br>0,00<br>0,00<br>0,00 |

Wykaz może być filtrowany według daty wystawienia, numeru. Niezależnie od tego filtru zawartość wykazu może zostać ograniczona za pomocą pola wyboru do rekordów rozliczonych (saldo = 0), nierozliczonych (saldo różne od 0) i wszystkich.

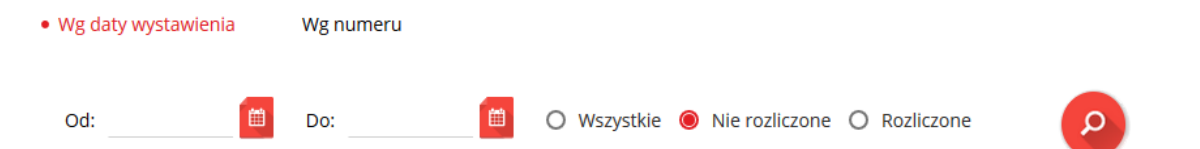

Integracja z rekordami sald dla faktur może umożliwić prezentowanie na wykazie faktur, czy i w jakim stopniu faktura została opłacona. Wpłaty mogą być prezentowane na osobnym wykazie albo na wykazie sald.

### 6. Umowy

#### 6.1 Umowy

Menu "Umowy" przenosi bezpośrednio do wykazu aktualnych umów sprzedaży ciepła zawartych pomiędzy Klientem a Przedsiębiorstwem. Wykaz ten umożliwia przejście do pozycji wybranej umowy oraz aneksów do umów. Pozwala również na pobranie treści umowy i aneksów (o ile zostały udostępnione) oraz załączników do tych dokumentów.

|                   |               |               |                      | TE TERAZ POLSKA |           |
|-------------------|---------------|---------------|----------------------|-----------------|-----------|
| WYKA              | Z UMÓ\        | N             |                      |                 |           |
| • Wg daty pocz. ( | obowiązywania | Wg numeru N   | Ng stanu             |                 |           |
| Od:               | 📋 Do:         | <b>İ</b>      | 🖲 Aktualne 🔿 Nieaktu | alne 🔿 Wszystki | e p       |
| Nr umowy          |               | Data zawarcia | a Data końca umowy   | Stan umowy      | Szczegóły |
| P-1519            |               |               |                      | podpisana       |           |
| P-1032            |               | 2016-02-01    |                      | podpisana       |           |
| P-734             |               | 2015-02-03    |                      | podpisana       |           |
| P-1361            |               | 2013-09-26    |                      | podpisana       |           |

#### 6.1.1 Wykaz aneksów

Po wskazaniu ikony (odnośnik "Aneksy" w kolumnie "Szczegóły") wyświetlony zostaje formularz ze szczegółowymi informacjami o umowie sprzedaży ciepła oraz lista aneksów zawartych do danej umowy.

| ← POWRÓT                                                 |                |           |
|----------------------------------------------------------|----------------|-----------|
| WYKAZ ANEKSÓW                                            |                |           |
| umowy nr P-1519                                          |                |           |
| Wg daty początkowej obowiązywania     Wg powodu zawarcia |                |           |
| Od: 🗰 Do: 🛍                                              |                | ρ         |
| Opis Data zawarcia Powód zawarcia                        | Stan dokumentu | Szczegóły |
| P-1519                                                   | podpisana      | Q 🛃       |

#### 6.2 Punkty

Wybranie w podmenu pozycji "Punkty" powoduje wyświetlenie wykazu wszystkich punktów rozliczeniowych danego klienta (punktów przypisanych do wszystkich umów). Na wykazie dostępne są szczegółowe informacje dotyczące punktów takie jak numer punktu w systemie informatycznym przedsiębiorstwa, numer umowy sprzedaży ciepła, adres.

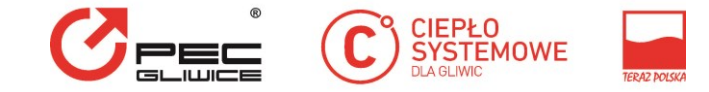

| Klient                          | Faktury i saldo | Umowy Liczni | ki Wnioski | Wiadomości           | Temperatury         | Analizy          |           |
|---------------------------------|-----------------|--------------|------------|----------------------|---------------------|------------------|-----------|
| <b>UMOWY</b><br>Umowy<br>Punkty |                 | POWRÓT       | PUNKT      | ſÓW                  |                     |                  | xts<br>V  |
|                                 | I               | • Wg numeru  | Wg adresu  |                      |                     |                  |           |
|                                 |                 | Numer        |            | O Punkty aktualne C  | )Punkty nieaktualne | Punkty wszystkie | ρ         |
|                                 |                 | Numer        | Umowa      | Adres                |                     |                  | Szczegóły |
|                                 |                 | 6-00020      | P-1362     | Bankowa 1 , Bytomska | a 2, GLIWICE        |                  | 000       |

Wykaz punktów pozwala na filtrowanie według numeru punktu albo jego adresu. Niezależnie od tego filtru zawartość wykazu może zostać ograniczona za pomocą pola wyboru. Wykaz może prezentować punkty aktualne, punkty nieaktualne albo prezentować wszystkie rekordy.

Po wskazaniu ikony<sup>(Q)</sup> (opcja "Podgląd" w kolumnie "Szczegóły") wyświetlone zostają informacje o aktualnie obowiązującej pozycji umowy wraz z obowiązującymi wielkościami rzeczowymi.

### PODGLĄD POZYCJI UMOWY

|          | Num                                  |                                                                                                    |                                                                                                    |                                    |
|----------|--------------------------------------|----------------------------------------------------------------------------------------------------|----------------------------------------------------------------------------------------------------|------------------------------------|
|          | Null                                 | ner umowy:                                                                                                    | P-1362                                                                                                    |                                    |
|          | Num                                  | ner:                                                                                                    | 6-00020                                                                                                    |                                    |
|          | Adre                                 | es:                                                                                                    | Bankowa 1 , Bytomska 2, GLIWICE                                                                                                    |                                    |
|          | Data<br>obov                         | i początku<br>wiązywania:                                                                                      | 2016-07-01                                                                                                    |                                    |
|          | Grup                                 | oa taryfowa:                                                                                                   | 1.1/2                                                                                                    |                                    |
|          |                                      |                                                                                                    |                                                                                                    |                                    |
|          |                                      |                                                                                                    |                                                                                                    |                                    |
| Wiel     | kośc                                 | ci rzeczowe                                                                                                    |                                                                                                    | xls                                |
|          |                                      |                                                                                                    |                                                                                                    | <u> </u>                           |
|          | Kod                                  | Nazwa                                                                                                    | Wartość                                                                                                    | J.m.                               |
| ZM       | <b>Kod</b><br>10G                    | <b>Nazwa</b><br>Zamówiona moc ogółem                                                                           | <b>Wartość</b><br>0.0874                                                                                                    | J.m.<br>MW                         |
| ZM       | <b>Kod</b><br>10G<br>1CO             | <b>Nazwa</b><br>Zamówiona moc ogółem<br>Zamówiona moc CO                                                       | Wartość           1         0,0874           0,0874         0,0874                                                                                                    | J.m.<br>MW<br>MW                   |
| ZM<br>ZM | Kod<br>10G<br>1CO<br>PR              | Nazwa<br>Zamówiona moc ogółem<br>Zamówiona moc CO<br>Powierzchnia razem                                        | Wartość           0         0,0874           0         0,0874           0         0,0874           0         708,07                                                                                                    | J.m.<br>MW<br>MW<br>m2             |
| ZM       | Kod<br>10G<br>1CO<br>PR<br>PM        | Nazwa<br>Zamówiona moc ogółem<br>Zamówiona moc CO<br>Powierzchnia razem<br>Powierzchnia mieszkalna             | Wartość           0         0,0874           0         0,0874           0         0,0874           0         0,0874           0         0,0874           0         0,0874           0         0,0874           0         0,0874           0         0,0874           0         0,0874           0         0,0874           0         0,0874                                                                                                    | J.m.<br>MW<br>MW<br>m2<br>m2       |
| ZM       | Kod<br>10G<br>1CO<br>PR<br>PM<br>JBA | Nazwa<br>Zamówiona moc ogółem<br>Zamówiona moc CO<br>Powierzchnia razem<br>Powierzchnia mieszkalna<br>Kubatura | Wartość           Martość           Martość           Martość           Martość           Martość           Martošć           Martošć             Martošć | J.m.<br>MW<br>MW<br>m2<br>m2<br>m3 |

Przy wyborze ikony (opcja "Historia" w kolumnie "Szczegóły") wyświetlony zostaje wykaz prezentujący zmiany w zakresie wielkości rzeczowych powiązanych z danym punktem.

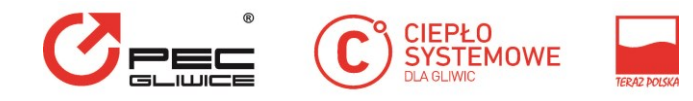

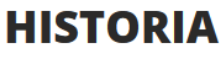

punktu (6-00020) Bankowa 1 , Bytomska 2, GLIWICE

| Numer umowy | Data początkowa | Data końcowa | Grupa taryfowa | Szczegóły |
|-------------|-----------------|--------------|----------------|-----------|
| P-1362      | 2016-07-01      |              | I.1/2          | <u>(</u>  |
| P-1362      | 2013-10-01      | 2016-06-30   | I.1/2          | <u>(</u>  |

Wybór ostatniej ikony daje możliwość przejścia do wykazu liczników związanych z danym punktem rozliczeniowym, opis szczegółowy tej funkcji w kolejnym rozdziale.

### 7. Liczniki

Menu "Liczniki" przenosi bezpośrednio do wykazu liczników oraz raportu odczytów.

#### 7.1 Wykaz liczników

Użytkownik zostaje przeniesiony do wykazu liczników powiązanych z danym punktem rozliczeniowym. Wykaz liczników pozwala na filtrowanie według punktu (adresu), licznika, numeru fabrycznego.

| AZ LICZN                               | IKÓW                                                                                                    |                                                                                                    |                                                                                                    | (                                                                                                    |                                                                                                    |
|----------------------------------------|----------------------------------------------------------------------------------------------------|----------------------------------------------------------------------------------------------------|----------------------------------------------------------------------------------------------------|----------------------------------------------------------------------------------------------------|----------------------------------------------------------------------------------------------------|
| Wg licznika<br>Wybierz punkty (max. 4) | Wg nr fabrycznego                                                                                                    |                                                                                                    |                                                                                                    |                                                                                                    | <b>P</b>                                                                                                    |
| Adres                                  | Miejsce r                                                                                                    | nontażu                                                                                                    | Data<br>montażu                                                                                                    | Data<br>demontażu                                                                                                    | Szczegóły                                                                                                    |
| (5-00415) Piłsudskiego 6, (            | GLIWICE (CONP) C                                                                                                    | D odbiorcy                                                                                                    | 2014-03-13                                                                                                    |                                                                                                    |                                                                                                    |
| (5-00408) Piłsudskiego 9 S<br>GLIWICE  | WC, (WUZZ) W<br>zimowy                                                                                                    | odomierz uzupełniający                                                                                                    | 2009-12-29                                                                                                    |                                                                                                    |                                                                                                    |
|                                        | AZ LICZN<br>Wg licznika<br>Wybierz punkty (max. 4)<br>Adres<br>(5-00415) Piłsudskiego 6, 4<br>(5-00408) Piłsudskiego 9 S<br>GLIWICE | AZ LICZNIKÓW<br>Wg licznika Wg nr fabrycznego<br>Wybierz punkty (max. 4)<br>Adres Miejsce r<br>(5-00415) Piłsudskiego 6, GLIWICE (CONP) CO<br>(5-00408) Piłsudskiego 9 SWC, (WUZZ) W<br>GLIWICE Zimowy | AZ LICZNIKÓW<br>Wg licznika Wg nr fabrycznego<br>Wybierz punkty (max. 4)<br>Adres Miejsce montażu<br>(5-00415) Piłsudskiego 6, GLIWICE (CONP) CO odbiorcy<br>(5-00408) Piłsudskiego 9 SWC, (WUZZ) Wodomierz uzupełniający<br>zimowy | Mg licznika       Wg nr fabrycznego         Wybierz punkty (max. 4)       Miejsce montażu         Adres       Miejsce montażu         (5-00415) Piłsudskiego 6, GLIWICE       (CONP) CO odbiorcy       2014-03-13         (5-00408) Piłsudskiego 9 SWC,       (WUZZ) Wodomierz uzupełniający       2009-12-29 | AZ LICZNIKÓW         Wg licznika       Wg nr fabrycznego         Wybierz punkty (max. 4)       Data         Adres       Miejsce montażu       Data       Data         (5-00415) Piłsudskiego 6, GLIWICE       (CONP) CO odbiorcy       2014-03-13         (5-00408) Piłsudskiego 9 SWC,       (WUZZ) Wodomierz uzupełniający       2009-12-29 |

W kolumnie szczegóły po wybraniu ikony ikony prezentowane jest lista odczytów dla wskazanego licznika. Prezentowane dane dotyczą zarówno dat odczytów jak i wskazań oraz zużyć wyrażonych w GJ.

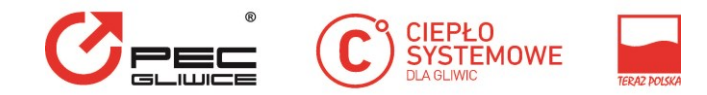

#### 7.3 Raport odczytów

Raport odczytów działa w nieco odmienny sposób od podstawowych wykazów eBOK. Po wejściu do pozycji podmenu strona raportu nie wyświetla jeszcze danych i zawiera jedynie filtr do wyszukania odczytów.

| Klient                      | Faktury i saldo | Umowy     | Liczniki    | Wnioski       | Wiadomości                            | Temperatury | Analizy |          |
|-----------------------------|-----------------|-----------|-------------|---------------|---------------------------------------|-------------|---------|----------|
| <b>LICZNIKI</b><br>Liczniki |                 | +         | POWRÓT      |               |                                       |             |         |          |
| Raport odczy                | rtów            | RAP       | ORT         | ODCZ          | YTÓW                                  |             |         |          |
|                             |                 | • Wg punl | ktu Wg I    | icznika V     | Vg nr fabrycznego                     |             |         |          |
|                             |                 | Punkty:   | Wybierz pur | ikty (max. 4) | -                                     |             |         | <i>•</i> |
|                             |                 | Od:       | 2017-01-01  | Do:           | i i i i i i i i i i i i i i i i i i i |             |         |          |

Użytkownik ma możliwość wybrania zakresu raportu według punktu (maksymalnie może wybrać 4 pozycje), według licznika (maksymalnie może wybrać 4 pozycje) oraz według numeru fabrycznego licznika. Niezależnie od tego filtru zawartość wykazu może zostać ograniczona za pomocą dat. Po wypełnieniu dat i użyciu przycisku "Znajdź" raport jest generowany i wyświetlany na ekranie.

| Klient Faktury i saldo      | Umowy Lic    | zniki W                                            | nioski W              | liadomości                                         | Temperatury  | Anali     | zy      |      |                                |
|-----------------------------|--------------|----------------------------------------------------|-----------------------|----------------------------------------------------|--------------|-----------|---------|------|--------------------------------|
| <b>LICZNIKI</b><br>Liczniki | ← Powr       | бт                                                 |                       |                                                    |              |           |         |      |                                |
| Raport odczytów             | RAPO         | RT OD                                              | CZYTĆ                 | ÓW                                                 |              |           |         |      | xis<br>V                       |
|                             | • Wg punktu  | Wg licznika                                        | Wg nr fa              | brycznego                                          |              |           |         |      |                                |
|                             | Punkty: 🙁    | ( <b>6-00020</b> ) Bankowa                         | 1 , Bytomska 2, GLIV  | VICE                                               |              |           |         |      |                                |
|                             | Od: 2017-0   | 01-01 🗰 r                                          | Do:                   |                                                    |              |           |         |      |                                |
|                             | Nr fabryczny | Adres                                              | Miejsce<br>montażu    | Punkt z<br>umowy                                   | Data odczytu | Wskazanie | Zużycie | J.m. | Kod<br>komentarza              |
|                             | 13377733     | (6-00020)<br>Bankowa 1 ,<br>Bytomska 2,<br>GLIWICE | (CONP) CO<br>odbiorcy | (6-00020)<br>Bankowa 1 ,<br>Bytomska 2,<br>GLIWICE | 2017-05-31   | 1 618,800 | 16,010  | GJ   | Odczyt<br>poprawny<br>rutynowy |

Użytkownik będący właścicielem konta może reprezentować wielu Klientów, w takim przypadku, w raporcie odczytów istnieje możliwość wyświetlenia odczytów dla wszystkich Klientów powiązanych z kontem . Operacja wymaga użycia ikony × w miejscu rozwijanej listy klientów.

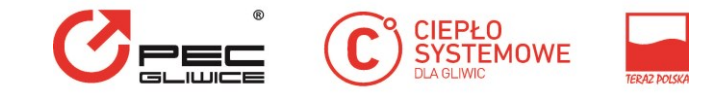

| ← POWRÓT                                  |  |
|-------------------------------------------|--|
| RAPORT ODCZYTÓW<br>WSZYSTKICH KLIENTÓW    |  |
| • We punktu We licznika We nr fabrycznego |  |
| Punkty Wyberz punkty (may 4)              |  |

Raporty wygenerowane w serwisie mozna drukować lub eksportować do pliku xls.

## 8. Wnioski

Pozycja menu "Wnioski" umożliwia użytkownikowi złożenie do Przedsiębiorstwa wniosku za pomocą jednego z przygotowanych przez Przedsiębiorstwo formularzy. Dodatkowo w menu tym użytkownik uzyskuje dostęp do listy wszystkich złożonych przez siebie wniosków oraz dostęp do informacji zwrotnych dostarczanych przez Przedsiębiorstwo, np. zmian statusu realizowanych dla użytkownika spraw albo oficjalnych odpowiedzi na wnioski w postaci pism.

W podmenu "Wnioski" znajdują się trzy pozycje:

- Zmiana danych- formularz;
- Zgłoszenie wniosku- formularz;
- Sprawy- wykaz wszystkich spraw realizowanych dla użytkownika przez Przedsiębiorstwo.

#### 8.1 Zmiana danych

W celu złożenia wniosku o zmianę danych należy uruchomić opcje "Zmiana danych". Powoduje to wyświetlenie formularza wniosku o zmianę danych. Domyślnie pola wniosku są wypełnione danymi już widocznymi w eBOK. Pola te są udostępnione do edycji za wyjątkiem numeru ewidencyjnego nabywcy (użytkownika), nazwy i konta( login), które nie mogą być zmienione.

Pola oznaczone \*, są polami obowiązkowymi. Dodatkowo pola NIP i PESEL są walidowane pod kątem poprawności wprowadzonych danych.

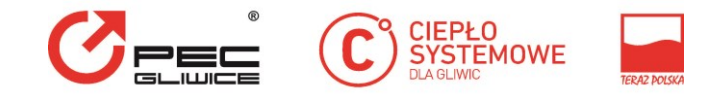

| ← POWRÓT                    |                                                       |
|-----------------------------|-------------------------------------------------------|
| ZMIANA D                    | АЛҮСН                                                 |
| Pola, które muszą zostać wy | pełnione, oznaczone są gwiazdką (*).                  |
| Wnioskujący                 |                                                       |
| Nr ewid. nabywcy:           | 101348                                                |
| Nazwa:                      | WSPÓLNOTA MIESZKANIOWAPRZY UL.BANKOWEJ 1,BYTOMSKIEJ 2 |
| Konto:                      | goinfo@onet.pl                                        |
|                             |                                                       |
| Nazwa: *                    | WSPÓLNOTA MIESZKANIOWAPRZY UL.BANKOWEJ 1,BYTOMSKIEJ 2 |
| NIP:                        | 6312307556                                            |
| Regon:                      | 276141070                                             |
| Fax:                        | Fax                                                   |
| Adres email:                | Wprowadź adres email                                  |
| Adres: *                    | Bankowa 1 ,Bytomska 2, GLIWICE                        |
| Kod pocztowy: *             | 44-100                                                |
| Poczta:                     | Poczta                                                |

#### 8.1.2 Zmiana danych "W imieniu"

W celu złożenia wniosku o zmianę danych lub zgłoszenia wniosku przez reprezentanta w imieniu jednego z Klientów należy wybrać tego Klienta z rozwijanej listy. Po wybraniu Klienta w sekcji "W imieniu" we wniosku prezentowane będą dane wybranego Klienta.

W przypadku, gdy konto ma administracje, podczas składania wniosku można określić, w imieniu której administracji składany jest wniosek. Nie wypełnienie tego pola oznacza, że wniosek składany jest w imieniu Klienta głównego konta.

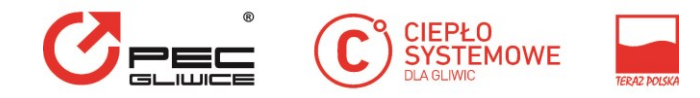

← POWRÓT

## ZMIANA DANYCH

Pola, które muszą zostać wypełnione, oznaczone są gwiazdką (\*).

#### Wnioskujący

|      | Nr ewid. nabywcy: | 15                                                             |
|------|-------------------|----------------------------------------------------------------|
|      | Nazwa:            | ZARZĄD BUDYNKÓW MIEJSKICH I TOWARZYSTWOBUDOWNICTWA SPOŁECZN    |
| Wi   | <sup>Konto:</sup> | an                                                             |
|      | Nr ewid. nabywcy: | 15                                                             |
|      | Nazwa:            | ZARZĄD BUDYNKÓW MIEJSKICH I TOWARZYSTWOBUDOWNICTWA SPOŁECZN    |
|      | Administrator:    | Wybierz administratora                                         |
| Nazv | /a: *             | ZARZĄD BUDYNKÓW MIEJSKICH I TOWARZYSTWOBUDOWNICTWA SPOŁECZNEGO |
| NIP: |                   | 6312243307                                                     |
| Rego | n:                | 276567632                                                      |
| Fax: |                   | 339-29-47                                                      |
| Adre | s email:          | Wprowadź adres email                                           |

#### 8.1.3 Powiadomienia e-mail

We wniosku o zmianę danych można podać adresy e-mail, które posłużą do wysyłania powiadomień. W celu dodania nowej pozycji należy w odpowiedniej sekcji wniosku użyć przycisku Dodaj. Powoduje to wyświetlenie formatki, na której użytkownik podaje adres email oraz określa przeznaczenie. Użytkownik może dodać więcej niż jeden adres e-mail dla danego przeznaczenia. Pojedyńczy adres może mieć wiele przeznaczeń. Wybrane pozycje z listy można usunąć i tym samym złożyć wniosek o usunięcie wskazanych adresów e-mail z listy powiadomień.

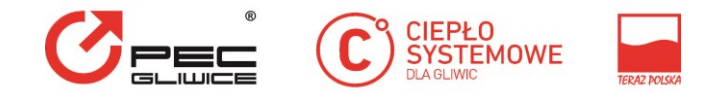

#### Powiadomienia e-mail

|                                         | E-mail                                                                | Faktura               | Taryfa                                       | Techniczne                      | Pisma             | Inne           |
|-----------------------------------------|-----------------------------------------------------------------------|-----------------------|----------------------------------------------|---------------------------------|-------------------|----------------|
|                                         | DODAJ                                                                 |                       |                                              |                                 |                   |                |
| Załączr                                 | niki                                                                  |                       |                                              |                                 |                   |                |
| Dozwo<br>wynosi                         | lone formaty załącz<br>3MB.<br>Przeglądaj                             | ników txt, doc, docx, | xls, xlsx, pdf, tif, tiff,                   | jpg, jpeg. Maksymalny i         | rozmiar pojedyncz | ego załącznika |
| Dozwo<br>wynosi<br>Plik<br>Plik         | lone formaty załącz<br>3MB.<br>Przeglądaj<br>Przeglądaj               | ników txt, doc, docx, | xls, xlsx, pdf, tif, tiff,                   | jpg, jpeg. Maksymalny ı         | rozmiar pojedyncz | ego załącznika |
| Dozwo<br>wynosi<br>Plik<br>Plik<br>Plik | lone formaty załącz<br>3MB.<br>Przeglądaj<br>Przeglądaj<br>Przeglądaj | ników txt, doc, docx, | xls, xlsx, pdf, tif, tiff,<br>Nie wybrano pl | jpg, jpeg. Maksymalny ı<br>iku. | rozmiar pojedyncz | ego załącznika |

Na dole ekranu formularza o zmianę danych znajduje się obszar umożliwiający dodawanie do wniosku załączników. Dozwolone formaty załączników np. txt, doc, docx, xls, xlsx, PDF, tif, tiff, JPG mogą być definiowane przez Przedsiębiorstwo. Maksymalny rozmiar pojedynczego załącznika wynosi 3MB.W celu dodania załącznika należy kliknąć pole "Przeglądaj", następnie wybrać plik. Wybrany plik można usunąć za pomocą przycisku <sup>8</sup>

Po wprowadzeniu zmian albo uzupełnieniu brakujących informacji wniosek można wysłać za pomocą przycisku Wyślij.

#### 8.2 Zgłaszanie wniosku

Wybranie pozycji podmenu "Zgłoszenie wniosku" pozwala na wyświetlenie formularza do zgłaszania wniosków. Formularz ten zawiera informacje o wnioskującym oraz panel do wyboru rodzaju składanego wniosku. Podobnie jak w przypadku wniosków o zmianę danych, wnioski ogólne możne złożyć użytkownik w swoim imieniu (ewentualnie jednej z jego administracji) lub w imieniu Klienta, którego reprezentuje. Po wybraniu rodzaju wniosku wyświetlone zostają pola wniosku do wypełnienia oraz panel służący do dodawania załączników do wniosku. Pola obowiązkowe oznaczone są "\*".

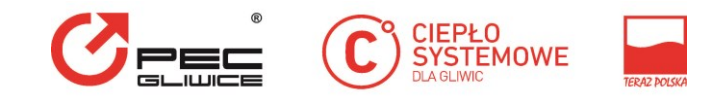

# WNIOSEK OGÓLNY

Pola, które muszą zostać wypełnione, oznaczone są gwiazdką (\*).

#### Wnioskujący

|                       | Nr ewid. nabywcy:                              | 101348                                                                        |                        |
|-----------------------|------------------------------------------------|-------------------------------------------------------------------------------|------------------------|
|                       | Nazwa:                                         | WSPÓLNOTA MIESZKANIOWAPRZY UL.BANKOWEJ 1,B                                    | TOMSKIEJ 2             |
|                       | Konto:                                         | goinfo@onet.pl                                                                |                        |
| Rodz                  | aj wniosku: *                                  | Wniosek ogólny                                                                | × 🔺                    |
| Treść                 | *                                              |                                                                               |                        |
|                       |                                                | Wniosek ogólny                                                                |                        |
|                       |                                                |                                                                               |                        |
|                       |                                                |                                                                               |                        |
|                       |                                                |                                                                               |                        |
| Adre                  | s zgłoszenia:                                  |                                                                               |                        |
| Załąc<br>Dozw<br>wync | zniki<br>volone formaty załączniko<br>vsi 3MB. | ów txt, doc, docx, xls, xlsx, pdf, tif, tiff, jpg, jpeg. Maksymalny rozmiar p | ojedynczego załącznika |
| Plik                  | Przeglądaj                                     |                                                                               |                        |
| Plik                  | Przeglądaj                                     |                                                                               |                        |
| Plik                  | Przeglądaj                                     |                                                                               |                        |
|                       |                                                |                                                                               | WYŚLIJ                 |
|                       |                                                |                                                                               |                        |

#### 8.3 Sprawy

Wybranie z podmenu pozycji "Sprawy" pozwala na wyświetlenie wykazu spraw, który zawiera wnioski złożone przez użytkownika eBOK – w tym wnioski o zmianę danych. Dodatkowo wykaz obejmuje wszelkie inne sprawy dotyczące tego użytkownika i realizowane przez Przedsiębiorstwo, które zostały udostępnione w eBOK.

|               |                         |                  | EO<br>EMOWE     | ERAZ POLSKA |             |           |
|---------------|-------------------------|------------------|-----------------|-------------|-------------|-----------|
| ← POWRÓT      |                         |                  |                 |             |             |           |
| <b>WYKA</b> 2 | Z SPRAW                 |                  |                 |             |             |           |
| Numer sprawy  | Rodzaj sprawy           | Data rejestracji | Data zamknięcia | Opis        | Stan sprawy | Szczegóły |
|               | Wniosek ogólny          | 2017-08-10       |                 |             | nowa        | <b>Q</b>  |
|               | Wniosek ogólny          | 2017-08-04       |                 |             | nowa        | Q         |
|               | Wniosek o zmianę danych | 2017-08-04       |                 |             | nowa        | <b>Q</b>  |
|               | Wniosek o zmianę danych | 2017-08-04       |                 |             | nowa        | <b>Q</b>  |
|               | Wniosek o zmianę danych | 2017-08-04       |                 |             | nowa        | ٩         |

Po przyjęciu wniosku przez Przedsiębiorstwo zostaje mu nadany numer sprawy i stan sprawy "nowa". Jeśli złożony wniosek nie otrzyma swojego numeru w ciągu kilku godzin użytkownik powinien skontaktować się z Biurem Obsługi Klienta. Jeśli sprawa zostanie anulowana albo zamknięta przez Operatora to wypełniona zostaje data zamknięcia sprawy oraz zmieniony zostaje stan sprawy. Wykaz ten umożliwia uzyskanie widoku w kontekście wszystkich Klientów konta. W takim przypadku zawiera on dodatkową kolumnę informującą o nazwie Klienta, którego dotyczy sprawa.

Podgląd wniosku/spraw po wybraniu ikony daje użytkownikowi dostęp do szczegółów złożonych przez siebie, za pomocą eBOK wniosków. Na podglądzie wniosku znajdują się wszystkie informacje z formularza wniosku, są to te same informacje, które trafiają do Operatora Przedsiębiorstwa.

| ← POWRÓT     |                         |                  |                 |      |             |             |
|--------------|-------------------------|------------------|-----------------|------|-------------|-------------|
| WYKAZ SPRAW  |                         |                  |                 |      |             |             |
| Numer sprawy | Rodzaj sprawy           | Data rejestracji | Data zamknięcia | Opis | Stan sprawy | Szczegóły   |
|              | Wniosek ogólny          | 2017-08-10       |                 |      | nowa        | 0           |
|              | Wniosek ogólny          | 2017-08-04       |                 |      | nowa        | Podgląd wni |
|              | Wniosek o zmianę danych | 2017-08-04       |                 |      | nowa        | ٩           |
|              | Wniosek o zmianę danych | 2017-08-04       |                 |      | nowa        | Q           |
|              | Wniosek o zmianę danych | 2017-08-04       |                 |      | nowa        | <b>(Q)</b>  |

### 9. Wiadomości

Menu "Wiadomości" umożliwia użytkownikowi dostęp do skrzynki odbiorczej wiadomości przekazywanych przez Przedsiębiorstwo na konto użytkownika eBOK. Jeśli użytkownik posiada nieprzeczytane wiadomości to po zalogowaniu do aplikacji zostaje automatycznie

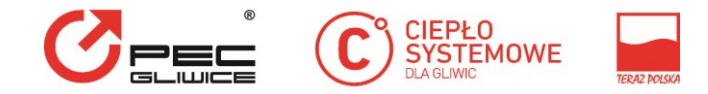

przekierowany na wykaz wiadomości. Do wiadomości wysyłanych do eBOK mogą być dołączone załączniki.

| ← POWRÓT    |             |                                          |   |  |  |  |
|-------------|-------------|------------------------------------------|---|--|--|--|
| WIADOMOŚCI  |             |                                          |   |  |  |  |
| • Wg daty   |             |                                          |   |  |  |  |
| Od:         | 🕮 Do: 🧰     | Nieprzeczytane O Przeczytane O Wszystkie | 0 |  |  |  |
| Data Temat  | Przeczytana | Szczegóły                                |   |  |  |  |
| Brak danych |             |                                          |   |  |  |  |

Wykaz wiadomości pozwala na filtrowanie według faktu przeczytania wiadomości przez użytkownika oraz według daty. Domyślnie ustawione jest pokazywanie wiadomości nieprzeczytanych.

### **10.** Temperatury

Menu "Temperatury" umożliwia użytkownikowi wgląd do tabel średnich miesięcznych temperatur zewnętrznych w °C dla miasta Gliwice. Temperatury te prezentowane są dla wybranego okresu czasu.

| TEMPERA              | TEMPERATURY MIESIĘCZNE       |             |  |  |
|----------------------|------------------------------|-------------|--|--|
| • Wg roku / miesiąca |                              |             |  |  |
| Od:                  | 🗒 Do:                        | 2           |  |  |
| Tabela temperatur:   | Tabela temperatur podstawowa | •           |  |  |
|                      |                              |             |  |  |
|                      | Rok / miesiąc                | Temperatura |  |  |
|                      | 2017-08                      | 23,429      |  |  |
|                      | 2017-07                      | 19,676      |  |  |
|                      | 2017-06                      | 19,763      |  |  |
|                      | 2017-05                      | 15,097      |  |  |
|                      | 2017-04                      | 8,127       |  |  |
|                      | 2017-03                      | 6,735       |  |  |
|                      | 2017-02                      | 0,596       |  |  |
|                      | 2017-01                      | -5,287      |  |  |

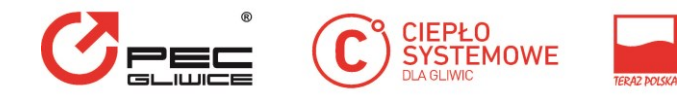

### **11.** Analizy

Menu "Analizy" przenosi do wykazu analiz kosztów i zużycia w tym zużycia ciepła.

#### 11.1 Analiza kosztów i zużycia

### ANALIZA KOSZTÓW I ZUŻYCIA

| Rodzaj wykresu: | Wybierz definicje wykresu                           |       |  |  |  |  |
|-----------------|-----------------------------------------------------|-------|--|--|--|--|
| Punkty          | le Wszystkie 🔿 Wybrane                              |       |  |  |  |  |
| Okres:          | Od: 2017-01 🗎 Do:                                   |       |  |  |  |  |
|                 | Porównanie do poprzedniego roku                     |       |  |  |  |  |
|                 | Wyświetlaj zewnętrzne temperatury średniomiesięczne |       |  |  |  |  |
|                 |                                                     | POKAŻ |  |  |  |  |

Uruchomienie opcji "Analiza kosztów" powoduje wyświetlenie formularza wyboru rodzaju wykresu. Wygenerowane wykresy dotyczą statystyki poniesionych kosztów i zużycia ciepła.

W celu wyświetlenia wykresu należy wybrać jego rodzaj wykresu.

# ANALIZA KOSZTÓW I ZUŻYCIA

| Rodzaj wykresu: | Wybierz definicje wykresu                           |
|-----------------|-----------------------------------------------------|
| Punkty          | Należności brutto                                   |
|                 | Należności od wielkości zamówionej mocy cieplnej    |
| Okres:          | Należności od zużycia ciepła                        |
|                 | Ilość sprzedanego ciepła                            |
|                 | Porównanie do poprzedniego roku                     |
|                 |                                                     |
|                 | Wyświetlaj zewnętrzne temperatury średniomiesięczne |
|                 |                                                     |

W kolejnym kroku należy określić, czy wykres ma przedstawiać sumaryczny wynik sprzedaży dla wszystkich punktów, czy też dla jednego lub kilku (maksymalnie 4) wybranych

POKAŻ

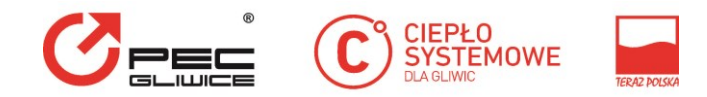

punktów. Pojedyncze wybrane punkty oznaczone są kolorem, który odpowiadać będzie kolorowi linii na wygenerowanym wykresie.

Następnie należy określić zakres miesięcy, dla których zostanie wygenerowany wykres. Maksymalnie można wybrać okres 12 miesięcy. "Porównanie do poprzedniego roku" pozwoli na porównanie wyników z określonego okresu do okresu poprzedzającego, dodatkowo na wykresie można zobrazować średniomiesięczne temperatury zewnętrzne w zadanym okresie. Wyświetlanie Użycie przycisku "Pokaż" powoduje wygenerowanie wykresu.

Poniżej wykresu znajduje się tabela przedstawiająca dane użyte do wygenerowania wykresu. Dane z tabeli można pobrać w postaci pliku XLS albo wydrukować.

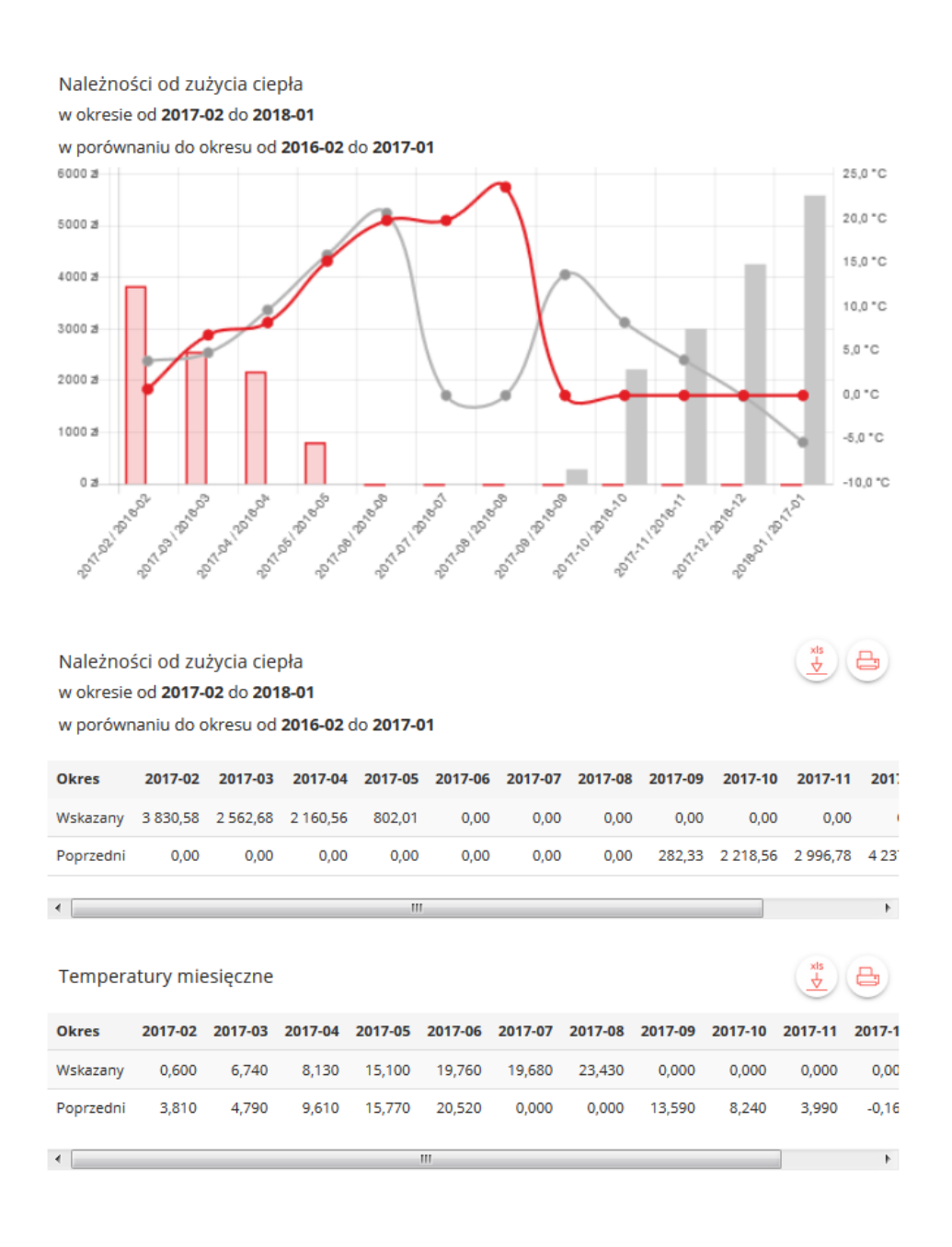

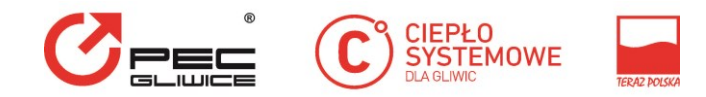

#### 11.2 Analiza zużycia ciepła

Uruchomienie opcji "Analiza zużycia ciepła" powoduje wyświetlenie formularza wyboru parametrów wykresu, który zostanie wyświetlony na ekranie. Wykres ten dotyczy wartości odczytów zużycia ciepła na wybranym liczniku (wybranym miejscu montażu licznika).

# ANALIZA ZUŻYCIA CIEPŁA

| Licznik: | Wybierz miejsce monta | ażu licznika                    | <b></b> |
|----------|-----------------------|---------------------------------|---------|
| Okres:   | (6-00018)             | Bankowa 1, GLIWICE              | [COWP]  |
|          | (6-00020)             | Bankowa 1 , Bytomska 2, GLIWICE | [CONP]  |
|          |                       |                                 | РОКАŻ   |

Po wybraniu licznika i okresu, wyświetlony zostaje wykres oraz tabela z danymi wykresu. W tabeli tej przedstawione są daty odczytów i wartości odczytów na wybranym liczniku.

| Licznik:                                 | ( <b>6-00018</b> ) E          | (6-00018) Bankowa 1, GLIWICE / COWP |              |           |           |                |  |
|------------------------------------------|-------------------------------|-------------------------------------|--------------|-----------|-----------|----------------|--|
| Okres:                                   | Od: 20                        | 17-01-01                            | Do: 2017-08- | 03        |           |                |  |
|                                          |                               |                                     |              |           |           | рокаż          |  |
| Analiza zużyci<br>w okresie od <b>20</b> | a ciepła<br><b>17-01-01</b> d | lo <b>2017-08-03</b>                |              |           |           |                |  |
| 300 GJ                                   | UIO) Dariko                   | owa I, GLIWICE                      | / COVP       |           |           |                |  |
| 250 GJ                                   |                               |                                     |              |           |           |                |  |
| 200 GJ                                   |                               |                                     |              |           |           |                |  |
| 150 GJ                                   |                               |                                     |              |           |           |                |  |
| 100 GJ                                   |                               |                                     |              |           |           |                |  |
| 50 GJ                                    |                               |                                     |              |           |           |                |  |
| 0 GJ                                     |                               |                                     |              |           |           |                |  |
| 2017-01-31                               |                               | 2017-02-28                          | 2017-        | 03-31     | 2017-04-3 | 2017-05-31     |  |
|                                          |                               |                                     |              |           |           | xis            |  |
| Analiza zużyci                           | a ciepła<br>17.01.01 d        | 0 2017 09 02                        |              |           |           |                |  |
| w punkcie ( <b>6-00</b>                  | 018) Banko                    | owa 1, GLIWICE                      | / COWP       |           |           |                |  |
| 2017-0                                   | 1-31                          | 2017-02-28                          | 2            | 017-03-31 | 2017-04   | -30 2017-05-31 |  |
| 272                                      | ,540                          | 189,770                             |              | 132,470   | 112,      | 190 36,550     |  |

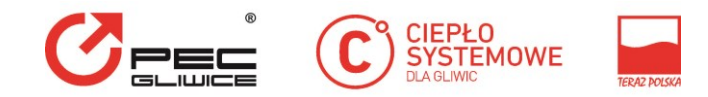

### 12. Zmiana Hasła

Zalogowany użytkownik portalu może w dowolnym momencie zmienić swoje hasło dostępu do serwisu eBOK. Służy do tego pozycja menu "Zmień hasło" dostępna po wybraniu ikony v prawym górnym rogu ekranu. Po jej uruchomieniu wyświetlony zostaje formularz do wprowadzenia zmian.

| Klient : Sorzata Kod 20 | Zmiana hasła<br>Pola, które muszą zostać wypełn<br>Hasło: * | ×<br>ione, oznaczone są gwiazdką (*). | k ewp.pl 🔅 🕜 ()<br>Zmień hasło |
|-------------------------|-------------------------------------------------------------|---------------------------------------|--------------------------------|
| KLIENT                  | Nowe hasło: *                                               |                                       |                                |
| Dane klienta            | Powtórz hasło: *                                            |                                       |                                |
| РОМОС ~                 |                                                             | ZMIEŃ ANULUJ                          |                                |
|                         | Nr ewid. nabywcy:                                           |                                       |                                |
|                         | Nazwa:                                                      | IAŁGORZATA                            |                                |
|                         | NIP:                                                        |                                       |                                |
|                         | REGON:                                                      |                                       |                                |
|                         | Adres e-mail:                                               |                                       |                                |
|                         | Adres:                                                      | Ander 5, GLIWICE                      |                                |
|                         | Kod pocztowy:                                               | 44-121                                |                                |
|                         | Poczta:                                                     | GLIWICE                               |                                |

Aby wprowadzić nowe hasło, należy podać poprzednie hasło w celu weryfikacji. Nowe hasło powinno zawierać wszystkie wymagane kryteria złożoności. Po jego wprowadzeniu wyświetlony zostanie poniższy komunikat:

#### Zmiana hasła

Hasło zostało zmienione

Na podany adres e-mail (login), zostanie wysłany mail informujący o zmianie hasła.

 $\times$ 

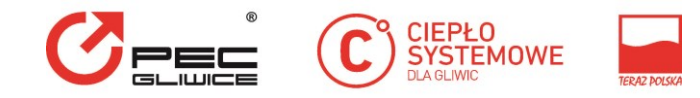

| Od: e-bok<br>Do: mnie k ——— i@wp.pl                                                                         | 7 sie 2017 10:06 (minutę temu) |  |
|----------------------------------------------------------------------------------------------------|--------------------------------|--|
| Temat: Zmiana hasła                                                                                         | <u>پ</u>                       |  |
| Hasło zostało zmienione.                                                                                    |                                |  |
| Jeśli Ty to zmieniłeś(aś), możesz zignorować tę wiadomość e-mail.                                           |                                |  |
| Jeśli to nie Ty zmieniłeś(aś), w celu zabezpieczenia swojego konta skontaktuj się z nami tel. 32 335 02 13. |                                |  |

## 13. Wylogowanie

Wylogowanie z modułu eBOK jest możliwe z poziomu panelu konta, należy kliknąć przycisk <sup>(U)</sup> "Wyloguj" w prawym górnym rogu ekranu . Wygaśnięcie sesji następuje również automatycznie po upływie około 30 minut, jeżeli w serwisie nie są wykonywane żadne czynności.